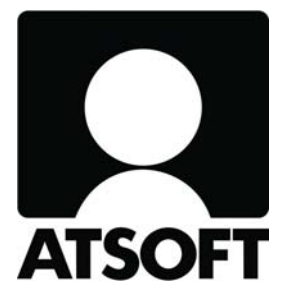

# ASTERI TILAUSTENKÄSITTELY

Vuosipäivitys

13.9.2012

Atsoft Oy Mäkinen Puh (09) 350 7530

www.atsoft.fi atsoft@atsoft.fi Päivystys 0400-316 088

| PÄIVITYKSEN ASENTAMINEN                            | 4  |
|----------------------------------------------------|----|
| ALV-PROSENTTIEN MUUTOKSET VAPAASTI SYÖTETTÄVISSÄ   | 5  |
| SALASANA                                           | 6  |
| LEIKEPÖYDÄLTÄ VAPAAN TEKSTIN TUONTI                | 7  |
| MYYJÄMME-KENTÄN SIIRTO LASKUTUKSEEN                | 7  |
| TUOTTEEN VARASTOENNUSTE HETI MYYNTITILAUSIKKUNASSA | 8  |
| MUISTIOKENTTIEN MONIRIVINEN MUOKKAUS               | 8  |
| JÄRJESTYSNUMERO LOMAKESOVITUKSEEN                  | 9  |
| SIIRTOSUMMIEN TULOSTUS VALITTAVISSA                | 9  |
| TILAUSTEN NUMEROINTI VERKKOKÄYTÖSSÄ                | 9  |
| SISÄÄNLUETUN AINEISTON AAKKOSTUSPULMAT             | 9  |
| IBAN JA BIC                                        | 10 |
| VALITUT TILAUKSET KATSELTAVIKSI KUVARUUDULLE       | 11 |

Hyvä Asteri Tilaustenkäsittelyn käyttäjä!

Tämä on Asteri Tilaustenkäsittelyn vuosipäivitys 13.9.2012.

Tässä vihkosessa esittelemme ominaisuuksia, jotka ovat tulleet ohjelmaan edellisen vuosipäivityksen 31.5.2011 jälkeen.

# PÄIVITYKSEN ASENTAMINEN

Jos et asenna päivitystä netistä, käytä cd:tä. Laita cd asemaan. Sulje tilaustenkäsittelyohjelma. Jos alkutaulu ei käynnisty, valitse

**Käynnistä**|**Suorita**. Kirjoita Avaa-kohtaan d:\asenna.exe (tarvittaessa tutki Oman tietokoneen kautta mikä on cd-aseman levytunnus, voi olla muukin kuin d).

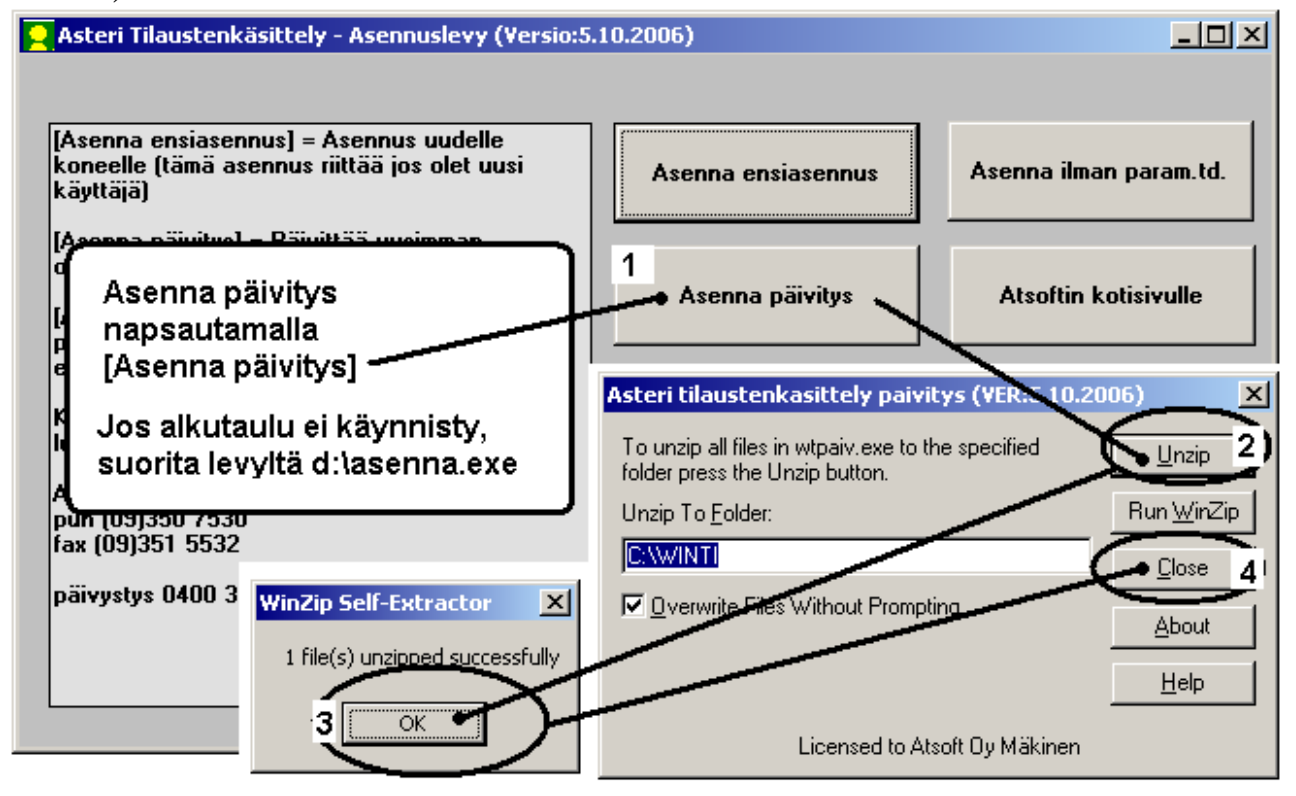

Kun päivitys on asentunut, käynnistä ohjelma ja valitse **Ohje**|**Tietoja Asteri Tilaustenkäsittelystä**. Tarkista, että päivämäärä on 13.9.2012 tai uudempi:

| ASTERI TILAUSTENKÄSITTELY - Yritykset                                                                                                  |                                                                     |
|----------------------------------------------------------------------------------------------------|---------------------------------------------------------------------|
| Tiedosto Salasana Määrita Ohje                                                                                                    | Tietoja Asteri Tilaustenkäsittelystä                                |
| Yritys     Tukisivut netissä       Yritys     Päivitä onjelma netistä       Asteri Mallirautakauppa C     Tetoja Asteri Tilaustenkäsit | ASTERI TILAUSTENKÄSITTELY                                           |
| Tarkista, ett<br>on muuttun                                                                                                    | ä versiopäivämäärä<br>ut<br>(c) Atsoft Oy Mäkinen, p. (09) 350 7530 |

Jos ohjelma ei päivittynyt, katso yritysluettelosta, mihin hakemistoon ohjelma on asennettu ja suorita päivitys uudestaan vaihtaen Unzip to Folder -kohtaan oikea hakemisto.

## ALV-PROSENTTIEN MUUTOKSET VAPAASTI SYÖTETTÄVISSÄ

Arvonlisävero saattaa nousta 1.1.2013 alkaen yhdellä prosenttiyksiköllä. Asteri Tilaustenkäsittelyssä on nyt varauduttu tähän ja kaikkiin mahdollisiin tuleviinkin alv-kantojen muutoksiin. Alv-kannat ja niiden kirjanpitotilit ovat nyt syötettävissä perustietojen alv-välilehdelle taulukkomuodossa, joten voit syöttää niin monta nykyistä, entistä ja tulevaa arvonlisäverokantaa kuin haluat.

| Peru | istavat | määr    | itykset               |                        |                   |
|------|---------|---------|-----------------------|------------------------|-------------------|
|      | Yrityks | en tied | ot   Tiedostot ja tul | ostus   Syöttötoiminn  | ot ALV            |
|      |         |         | Arvonli               | säverokannat ja niidei | n kirjanpitotilit |
|      |         |         | Prosentti             | Oletustili             |                   |
|      |         |         | 24                    | 3000                   |                   |
|      |         |         | 14                    | 3001                   |                   |
|      |         |         | 10                    | 3002                   |                   |
|      |         |         | 0                     | 3009                   |                   |
|      |         |         | 23                    | 3003                   |                   |
|      |         |         | 13                    | 3004                   |                   |
|      |         |         | 9                     | 3005                   |                   |
|      |         | *       |                       |                        |                   |
|      |         |         |                       |                        | ·                 |

Oletustilit tulevat käyttöön aivan entiseen tapaan esim. tuoterivejä syötettäessä.

## SALASANA

Katsojan salasanassa

- samat rastitusmahdollisuudet kuin myyjän salasanassa
- laskuotsikoiden laskutusasiakas haettavissa numerolla ja nimitiedoilla
- tuoteriveille tuote haettavissa F8:lla

- tuotteen varastotilanne -ikkunan historia-ikkunassa Sulje-painike käytettävissä

Myyjän salasanassa on nyt mahdollisuus lukita asiakas-, tuote- ja toimittajakortistot siten, että niitä pääsee kelaamaan muttei muokkaamaan.

Myyjän salasanassa on nyt mahdollisuus rastittaa, että asiakaskortiston Myyjämme-kentän muuttaminen on estetty, mutta tyhjän täyttäminen/perustaminen on sallittu.

| Salasanan asetus                                                                                                    |                                                                                                    |                                                                                                    |
|----------------------------------------------------------------------------------------------------|----------------------------------------------------------------------------------------------------|----------------------------------------------------------------------------------------------------|
| Pääset tallettamaan uudet salasanat OK-painikkeella, kun syötät tähän<br>vanhan pääkäyttäjän salasanan.<br>HUOMI Jos jätät pääkäyttäjän uuden salasanan tyhijäksi, ohjelma ei kysy<br>mitään salasanaa vaan käynnistyy vapaasti. Jos jätät vaihtoehtoisen<br>salasanan tyhjäksi, käytössä on vain pääkäyttäjän salasana, jos olet sen<br>syöttänyt. | 3. Vaihtoehtoinen salasana = "Katsojan salasana", jolla<br>pääsee ohjelmaan katselemaan tietoja, muttei<br>muuttelemaan niitä<br>Uusi 3. vaihtoehtoinen salasana<br>Uusi 3. vaihtoehtoinen salasana                                                                                                    |                                                                                                    |
| Vanha pääkäyttäjän salasana                                                                                                    | <ul> <li>Piilota Määritä-valikko</li> <li>Piilota Lähetteet laskutukseen</li> </ul>                                                                                                    | <ul> <li>Näytä myyntihinnat F2:n vanhat myynnit asiakkaalle-kohdassa</li> <li>Näytä F2-ikkunassa ostohinta-rivi</li> </ul> |
| Pääkäyttäjän salasana, jolla pääsee kaikkiin ohjelman osiin                                                                                                    | 🔲 Näytä varastotilanne-ikkunassa (F2) myös ostohinnat yms.                                                                                                    | 🔽 Piilota koko Tilasto-valikko                                                                                             |
| Uusi pääkäyttäjän salasana                                                                                                    | <u>OK</u> Piilota myyjätilastot                                                                                                    | 🧮 Piilota muut tilastot paitsi myynti                                                                                      |
| Uusi pääkäyttäjän salasana                                                                                                    | Pillota SQL-kyselyjen luonti                                                                                                    |                                                                                                    |
| Vaihtoehtoinen salasana = "Varastotyöntekijän salasana",<br>jolla pääsee ohjelmaan, muttei näe hintatietoja, tilastoja,<br>pikakortistoa yms.<br>Uusi vaihtoehtoinen salasana<br>Uusi vaihtoehtoinen salasana<br>Näytä myynti tuotteittain ja asiakkaittain<br>Piilota Määihä-valikko<br>Piilota Lähetteet laskutukseen                             | 2. Vaihtoehtoinen salasana = "Myyjän salasana", jolla<br>pääsee ohjelmaan, muttei näe ostohintoja, tilastoja,<br>pikakortistoa yms.     Uusi 2. vaihtoehtoinen salasana     Uusi 2. vaihtoehtoinen salasana     Uusi 2. vaihtoehtoinen salasana     Piilota Määrtä-valikko     Piilota Lähetteet laskutukseen     Näytä varastotilanne-ikkunassa (F2) myös ostohinnat yms.     Piilota myyjätilastot     Piilota SQL,kyselyien luonti     Näytä nyyntihinnat F2:n vanhat myynnit asiakkaalle-kohdassa     Näytä F2-ikkunassa ostohinta-rivi     Piilota koko Tilasto-valikko     Piilota muut tilastot paitsi myynti     Estä asiakaskotiston Myyjämme-kentän muuttaminen (salli perustaminer     Lukitse asiakas-, tuote- ja toimittajakortisto | 1                                                                                                    |

## LEIKEPÖYDÄLTÄ VAPAAN TEKSTIN TUONTI

**Muokkaa**|**Liitä tuoterivit leikepöydältä** -toiminnolla voit tuoda kokonaisia tuoterivejä myyntitilausriveille ja ostotilausriveille.

**Muokkaa**|**Liitä tekstiä leikepöydältä Nimike-saraan** -toiminnolla voit tuoda myyntitilausriveihin tai ostotilausriveihin Nimike-saraan vapaata tekstiä leikepöydän kautta esim. taulukkolaskennasta tai tekstinkäsittelystä.

| STERI TILAUSTEN     | KÄSITTELY - kunto                 |                 |           |                  |                    |                   |                      |
|---------------------|-----------------------------------|-----------------|-----------|------------------|--------------------|-------------------|----------------------|
| Tiedosto Muokkaa Mä | järitä Tulosta Tilasto Työvail    | ne Yritys Ik    | kuna Oh   | je               |                    |                   |                      |
| 🗿 Myyntitilauksen s | yöttö                             |                 |           |                  |                    |                   |                      |
| Laskutusosoite      | Nimi                              |                 | Tilau     | Isnumero         | 5                  | Tuoterivit yht    | 0,00                 |
|                     | Lisänimi                          |                 | Päiv      | ämäärä           | 17.8.2012          | Alennus %         | 0,0                  |
| <u>A</u> s.no       | Osoite                            |                 | Mak       | suehto           | 7 vrk netto        | Alennus euro      | 0,00                 |
| vie kortistoon Uubi | Paikka                            |                 | Huo       | mautusaika       | 14 vrk             | Alennettu         | 0,00                 |
|                     | Puhelin                           |                 | Viive     | ekorko           | 10%                | Pyöristys         | 0,00                 |
|                     | Y-tunnus                          |                 | Viitte    | enne             |                    | Loppusumma        | 0,00                 |
|                     |                                   |                 | Viitte    | emme             |                    |                   |                      |
| Toimitusosoite      | Nimi                              |                 | Toin      | nitustapa        |                    | - I ama on        |                      |
| An                  | Lisänimi                          |                 | Toiv      | ottu toim.pv     |                    | C Tarjous         |                      |
| AS.NO               | Osoite                            |                 | Vah       | vistettu toim.pv |                    | 📃 💿 Myyntitil     | aus                  |
| Tuhiennä            | Paikka                            |                 | Toin      | n. viikko        |                    | C L Shotott       | u rouustitileus      |
| - Julouna           | Puhelin                           |                 | Мууі      | ämme             |                    |                   | y myyriaaas          |
| Tilesia             | Nimi                              |                 | Alen      | nusperusteet     |                    | C Lähete          |                      |
| пааја               |                                   |                 | - Eriko   | bisehdot         |                    |                   |                      |
| As.no               | Osoite                            |                 | Lava      | amaara           |                    | Tulo <u>s</u> ta  | <u>P</u> akkauslista |
|                     | Paikka                            |                 |           | Muunti           | tiloue             | Tallauna          |                      |
| Tyhjennä            | Puhelin                           |                 |           | мууни            | liidus             | Taile <u>n</u> na | <u>Avaa</u>          |
|                     | Y-tunnus                          |                 |           |                  |                    | Osoitekortit      |                      |
|                     |                                   |                 |           |                  |                    |                   |                      |
| F8 = Haku           | tuotenumeron alun tai tuoteryhmar | n tai nimikkeen | osan peru | steella F7 = 5   | iirry uuden tuoter | ivin alkuun       |                      |
| numero ryhmä        | nimike                            | määrä           | yks.      | a-hint           | a yht.euro         | ale% alı          | e euro nto euro      |
|                     | Nama rivit on tuotu               | U 0             |           | 0,0              |                    | U                 | 0,00 0,00            |
|                     | Wordista, jossa pe                | 0               |           | 0,0              |                    | 0                 | 0,00 0,00            |
|                     | oli kirioitettu allekkaisille     | 0               |           | 0,0              |                    | 0                 |                      |
|                     | riveille vasempaan                | 0               |           | 0,0              | 0.00               | 0                 | 0.00 0.00            |
|                     | laitaan                           | 0               |           | 0,0              | 0,00               | 0                 | 0,00 0,00            |
|                     |                                   | 0               |           | 0,0              | 0,00               | 0                 | 0,00 0,00            |

## MYYJÄMME-KENTÄN SIIRTO LASKUTUKSEEN

Määritä|Lähetteiden Viitteemme-kenttä -toiminnolla voit valita, että myyntitilauksen Myyjämme-tieto kopioidaan lähetteen Viitteemme-kenttään, jotta se siirtyisi lähetelaskutukseen.

#### TUOTTEEN VARASTOENNUSTE HETI MYYNTITILAUSIKKUNASSA

Määritä|Varastotilanteen näyttäminen -toiminnolla voit valita,

näytetäänkö heti myyntitilausikkunassa tuoterivin kohdalla olevan tuotteen varastoennuste.

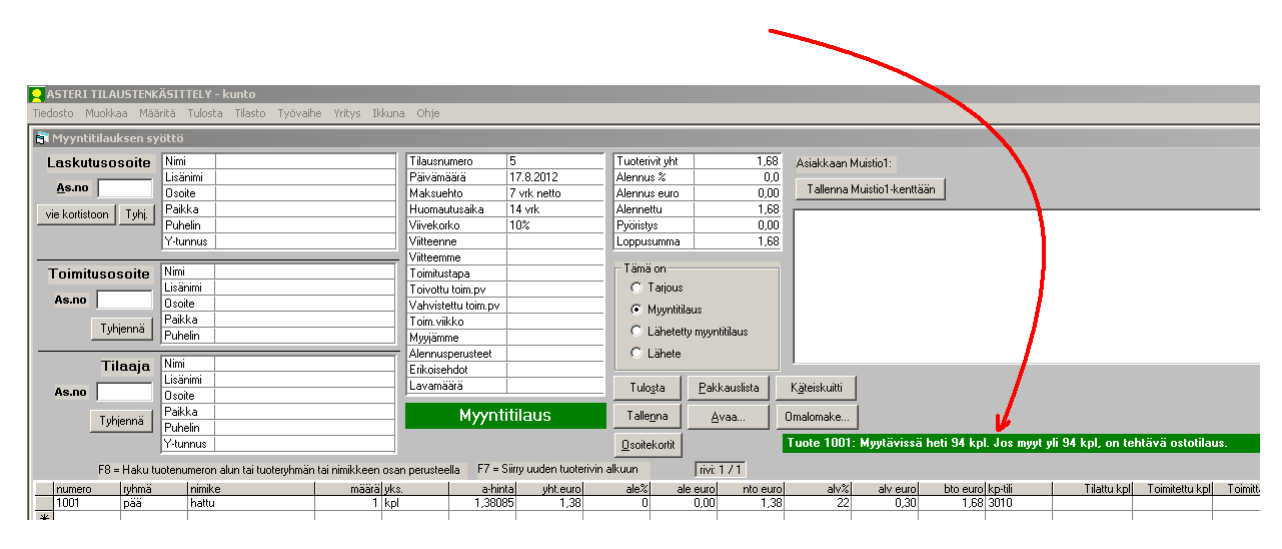

#### MUISTIOKENTTIEN MONIRIVINEN MUOKKAUS

Muistio-tyyppisten kenttien monirivinen muokkaus on nyt kätevästi mahdollista kortisto-työvaiheiden Selaustila-ikkunassa.

| 🖣 Selaustila                       |                   |          |                            | -O× |
|------------------------------------|-------------------|----------|----------------------------|-----|
| 📕 🖣 asiakaskortisto                |                   |          |                            |     |
| <u>P</u> eruuta Päi <u>v</u> itä F | ' <u>o</u> ista   |          |                            |     |
| Nimi                               | Atson Atk-palvelu | Selite1  |                            |     |
| Lisänimi                           | Atso Mäkinen      | Selite2  |                            |     |
| Osoite                             | PL 434            | Selite3  |                            |     |
| Paikka                             | 00101 HELSINKI    | Selite4  |                            |     |
| Puhelin                            | 09-3511122        | Selite5  |                            |     |
| Numero                             | 1001              | Selite6  |                            |     |
| Maksuehto                          | 5                 | Selite7  |                            |     |
| Alennus                            | 1                 | Selite8  |                            |     |
| Ostanut kpl                        | 5                 | Selite9  |                            |     |
| Ostanut euro                       | 69,59             | Selite10 |                            |     |
| Laskutusosoite                     | 101710-122        | Muistio1 | ensimmäinen rivi           |     |
| Toimitusosoite                     |                   |          | toinen rivi<br>kolmas rivi |     |
| Koodirivi                          | 111               |          |                            |     |

Asteri Tilaustenkäsittely – Vuosipäivitys 13.9.2012

## JÄRJESTYSNUMERO LOMAKESOVITUKSEEN

Uusi lomakesovituskoodi @Jär(1) = tuoterivin Järjestys-numero on käytettävissä sen jälkeen kun tilaus on tallennettu ja uudelleenavattu.

## SIIRTOSUMMIEN TULOSTUS VALITTAVISSA

Määritä|Siirtosummat -toiminnolla voit valita, tulostetaanko tilausvahvistukseen yms. tulosteisiin siirtosummat.

## TILAUSTEN NUMEROINTI VERKKOKÄYTÖSSÄ

Määritä |Numeroiden etsiminen verkkokäytössäkin -toiminnolla voit valita, etsitäänkö tallennuksen yhteydessä automaattisesti vapaa myyntitilausnumero tai ostotilausnumero, joka ei ole käytössä edes muilla samanaikaisilla verkkokäyttäjillä.

## SISÄÄNLUETUN AINEISTON AAKKOSTUSPULMAT

Kortistoissa on uusi toiminto **Muokkaa**|**Korvaa enter ja sarkain tyhjällä**, jolla saat tekstikentistä (ei muistiokentistä) pois niihin vahingossa joutuneet sarkain- ja rivinvaihtomerkit, jotka voisivat haitata kortiston aakkostumista.

## **IBAN JA BIC**

Määritä|Perustiedot -kohdassa on nyt syötettävissä myös yrityksen IBANit ja BICit. Mukana on myös automaattimuunto ja painikkeet kansallisen tilinumeron muuntamiseen IBANiksi ja BICiksi ja toisinpäin.

| Perust | tavat määritykset               |                                  |                   |                        |          |
|--------|---------------------------------|----------------------------------|-------------------|------------------------|----------|
| Y      | /rityksen tiedot   Tiedostot ja | tulostus   Syöttötoiminnot   ALV |                   |                        |          |
|        |                                 |                                  |                   |                        |          |
|        | Nimi                            | Oy Esimerkki Ab                  |                   |                        |          |
|        | Osoite                          |                                  |                   |                        |          |
|        | Paikka                          |                                  |                   |                        |          |
|        | Puh1                            |                                  |                   |                        |          |
|        | Puh2                            |                                  |                   |                        |          |
|        |                                 |                                  |                   | 1541                   |          |
|        |                                 | suomalainen muoto                |                   | IBAN                   | BIC      |
|        | Pankkitilinumero 1              | 101710-122                       | $\rightarrow$     | F158 1017 1000 0001 22 | NDEAFIHH |
|        | Pankkitilinumero 2              | 405556-172                       | $\langle \rangle$ | FI40 4055 5610 0000 72 | HELSFIHH |
|        | Pankkitilinumero 3              |                                  | $\langle \rangle$ |                        |          |
|        | Pankkitilinumero 4              |                                  | $\langle \rangle$ |                        |          |
|        |                                 |                                  |                   |                        |          |
|        | ALV REK.                        |                                  |                   |                        |          |
|        | Y-tunnus                        |                                  |                   |                        |          |
|        |                                 |                                  |                   |                        |          |
|        |                                 |                                  |                   |                        |          |
|        |                                 |                                  |                   |                        |          |
|        |                                 |                                  |                   |                        |          |
|        | <u>O</u> K <u>P</u> eruuta      |                                  |                   |                        |          |

Lomakesovitusmuuttujat @IBAN1 @IBAN2 @IBAN3 @IBAN4 @BIC1 @BIC2 @BIC3 @BIC4 tulostavat paperille IBANit ja BICit.

Ensiasennuksessa tuleviin lomakesovituksiin on vaihdettu suomalaisen tilinumeromuodon sijaan tulostumaan IBANit ja BICit.

## VALITUT TILAUKSET KATSELTAVIKSI KUVARUUDULLE

Jos haluat kuvaruudulle jonkin rajatun joukon tilauksia katseltaviksi, esim. yhden asiakkaan kaikki tilaukset, toimi seuraavasti:

Yritysluettelo-ikkunassa **Määritä|Tulostimen kysyminen** ruksaa, että kysyy aina tai aseta Windowsin oletuskirjoittimeksi pdfFactory (ks. www.atsoft.fi/pdffactory.htm)

Myynti- (tai Osto-) työvaiheessa valitse **Tiedosto|Tulosta eräajona.** Laita täplä kohtaan "Rajataan SQL-lauseella". Kirjoita tai vedä-ja-pudota SQL-lauseeksi esim. [Asiakasnumero] = '1234'

| Tulostetaan myyntitilauksia eräajona                                                                                                    |                 |
|----------------------------------------------------------------------------------------------------|-----------------|
| - Miten raiataan erääiotulostettavat tilaukset?                                                                                                    |                 |
|                                                                                                    | <u>о</u> к      |
| C Rajataan tilausnumerolla                                                                                                    |                 |
| alkaen tilausnumerosta 4                                                                                                    | <u>P</u> eruuta |
| päättyen tilausnumeroon 4                                                                                                    |                 |
|                                                                                                    |                 |
| Rajataan SQL-lauseella                                                                                                    |                 |
| Syötä valintaehto SQL-lauseena, esim. [Laskutusnimi] LIKE 'Atsoft*'<br>tai esim. [Asiakasnumero] = '1234'<br>(vedä ja pudota ehtoja alla olevista kentistä)        |                 |
| Rajaus: [Asiakasnumero] = '1234'                                                                                                    |                 |
| <u>K</u> enttä: <u>E</u> hto <u>Y</u> hdistä                                                                                                    |                 |
| [Tilaajan puhelin]       ▲         [Tilaajan Y-tunnus]       ▲         [Asiakasnumero]       >         [Laskutuslisänimi]       >         [Laskutusosoite]       < |                 |
| [Laskutuspuhelin]<br>[Laskutus Y-tunnus]                                                                                                    |                 |
| Tulosta jokainen lasku omana tulostustyönään.<br>(Tällöin laskun sivunumero alkaa aina ykkösestä)                                                                  |                 |

#### Jos ohjelma kysyy tulostinta, valitse pdfFactory. Saat näkyviin asiakkaan 1234 kaikki tilaukset esikatseluna kuvaruudulle.

| HU OMAUTUS AIKA:14 vrkUIVEK ORKO:10%Las kutusosoite:VIITTEENNE:Esimerkki OyVIITTEEMME:Esikatu 4TOIVOTTU TO IMPV:00100 HELSINKIO LETETTU TO IM.PV:VAHV. TO IMPV:VAHV. TO IMPV:WYY JÄMME:ALENNU SPER US TEET:ERIK OIS EHD OT:ERIK OIS EHD OT:108kehotakki11,38201,38100käsihanskat1kpl12,34100käsitaksi100käsikanskat1kpl12,34100käsikanskat1kpl12,34112,3412,34112,3412,34112,3412,34112,3412,34112,3412,34112,3412,34112,3412,34112,3412,34112,3412,34112,3412,34112,3412,34112,3412,34112,3412,34112,3412,34112,3412,34112,3412,34112,3412,34112,3412,34112,3412,34112,3412,34112,3412,34112,3412,34112,3412,34112,3412,34                                                                                                    |       |             |                                                  |              |                         | PÄIVÄM.<br>MAKSUE | ÄÄRÄ:<br>HTO: |            | 178<br>7 vrd      | .2012<br>metto |         |
|----------------------------------------------------------------------------------------------------|-------|-------------|--------------------------------------------------|--------------|-------------------------|-------------------|---------------|------------|-------------------|----------------|---------|
| Laskutusosoite:VIITEENNE:Esimerkki OyVIITTEENNE:Esikatu 4TOIMITUSTAPA:00100 HELSINKIOLETETTU TOIM.PV:VAHV. TOIM.PV:VAHV. TOIM.PV:WAHV. TOIM.PV:MYYJÄMME:ALENNU SPERUSTEET:ERIK OIS EHD OT:108kehotakki1kpl9,872983lippalakki111,38201,38100käsihanskat1kpl12,3423,590,0023,5925,99Loppusumma25,99                                                                                                    |       |             |                                                  |              |                         | HUOMAU            | UTUS AIR      | <b>A</b> : | 14 v.             | rk             |         |
| Esimerkki Oy VIITTEEMME:<br>To IMITUSTAPA:<br>Esikatu 4<br>00100 HELSINKI OLETETTU TO IM.PV:<br>VAHV. TO IM.PV:<br>VAHV. TO IM.PV:<br>MYY JÄMME:<br>ALENNU SPERUS TEET:<br>ERIK OIS EHID OT:                                                                                                    | La    | s kutuso si | ite:                                             |              |                         | VIITTEEI          | NNE:          |            | 10%               |                |         |
| Esikatu 4<br>O0100 HELSINKI<br>Umero ryhnä nimike määrä yks. a-hinta yht.euto ale% aleeuto ntoeuro alv% alveuro btoeuro<br>MYY JÄMME:<br>ALENNU SPER US TEET:<br>ERIK OIS EHD OT:<br>Umero ryhnä nimike määrä yks. a-hinta yht.euto ale% aleeuto ntoeuro alv% alveuro btoeuro<br>08 keho takki 1 kpl 9,872 9,87 9,87 22 2,17 12,04<br>03 pää lippalakki 1 1 1,3820 1,38 1,38 17 0,23 1,61<br>10 käsi hanskat 1 kpl 12,34 12,34<br>23,59 0,00 12,34 23,59 2,40 12,34<br>Coppusumma 25,99                                                                                                    |       | Esimerkk    | i Oy                                             |              |                         | VIITTEE           | MME:          |            |                   |                |         |
| 00100 HELSINKI       OLETETTU TO IM.PV:<br>VAHV. TO IM.PV:<br>MYY JÄMME:<br>ALENNU SPERUSTEET:<br>ERIKOIS EHD OT:         umero ryhnä nimike       määrä yks.<br>a-hinta yht.eum       ale% aleeum ntoeuro       alv% alveuro bto euro         008 keho       takki       1 kpl       9,872       9,87       22       2,17       12,04         003 pää <lippalakki< td="">       1 l       1,3820       1,38       1,38       17       0,23       1,61         010 käsi       hanskat       1 kpl       12,34       12,34       12,34       12,34       12,34       12,34         10 käsi       hanskat       1 kpl       12,34       12,34       23,59       2,40       25,99</lippalakki<>                                                                                                    |       | Esikatu 4   |                                                  |              |                         | TOIVOTI           | U TOIM        | LPV:       |                   |                |         |
| umero       ryhnä       nimike       määrä       yks.       a-hinta yht.euro       ale%       aleeuro       ntoeuro       alv%       alveuro       btoeuro         umero       ryhnä       nimike       määrä       yks.       a-hinta yht.euro       ale%       aleeuro       ntoeuro       alv%       alveuro       btoeuro         008       keho       takki       1       kpl       9,872       9,87       22       2,17       12,04         003       pää       lippalakki       1       1       1,3820       1,38       17       0,23       1,61         010       käsi       hanskat       1       kpl       12,34                                                                                                    |       | 00100 H     | ELSINKI                                          |              |                         | OLETETI           | U TOIM        | I.PV:      |                   |                |         |
| ALENNU SPER US TEET:<br>ER IK OIS EHD OT:         umero ryhnä nimike       määrä yks.       a-hinta yht.euro       ale% aleeuro ntoeuro       alv% alveuro bto euro         108       keho       takki       1       kpl       9,872       9,87       9,87       22       2,17       12,04         103       pää       lippalakki       1       1       1,3820       1,38       17       0,23       1,61         100       käsi       hanskat       1       kpl       12,34                                                                                                    |       |             |                                                  |              |                         | MYYJÄN            | ME:           |            |                   |                |         |
| umero ryhnä nimike määrä yks. a-hinta yht.euro ale% aleeuro ntoeuro alv% alveuro btoeuro<br>108 keho takki 1 kpl 9,872 9,87 9,87 22 2,17 12,04<br>103 pää lippalakki 1 1 1,3820 1,38 1,38 17 0,23 1,61<br>100 käsi hanskat 1 kpl 12,34 12,34 12,34 12,34<br>23,59 0,00 23,59 2,40 25,99<br>Loppusumma 25,99                                                                                                    |       |             |                                                  |              |                         | ALENNU            | SPERUS        | TEET:      |                   |                |         |
| 008       keho       takki       1       kpl       9,872       9,87       9,87       22       2,17       12,04         003       pää       lippalakki       1       1       1,3820       1,38       1,38       17       0,23       1,61         010       käsi       hanskat       1       kpl       12,34       12,34       12,34       12,34       12,34       12,34       12,34       12,34       12,34       12,34       12,34       12,34       25,99       12,40       25,99       12,59       12,59       12,59       12,59       12,59       12,59       12,59       12,59       12,59       12,59       12,59       12,59       12,59       12,59       12,59       12,59       12,59       12,59       12,59       12,59       12,59       12,59       12,59       12,59       12,59       12,59       12,59       12,59       12,59       12,59       12,59       12,59       12,59       12,59       12,59       12,59       12,59       12,59       12,59       12,59       12,59       12,59       12,59       12,59       12,59       12,59       12,59       12,59       12,59       12,59       12,59       12,59       12,59       12,59 | numer | o ryhmä     | nimike                                           | määrä yks.   | a-hinta yht.eu          | m ale%            | aleeum 1      | ntoeuro    | alv% a            | lveuro l       | otoeuro |
| JOG paa     hppalakki     1     1,56     1,56     17     0,25     1,51       JIO     käsi     hanskat     1     kpl     12,34     12,34     12,34     12,34       23,59     0,00     23,59     2,40     25,99                                                                                                    | 1008  | keho        | takki<br>Vize z la la la la la la la la la la la | l kpl        | 9,872 9,                | 37<br>20          |               | 9,87       | 22                | 2,17           | 12,04   |
| 23,59 0,00 23,59 2,40 25,99<br>Loppusumma 25,99                                                                                                    | 1003  | paa<br>käsi | hppalakki<br>hanskat                             | 1 I<br>1 kpl | 1,3820 1,<br>12,34 12,3 | »»<br>}4          |               | 1,38       | 17                | 0,25           | 1,61    |
| Loppusumma 25,99                                                                                                    |       |             |                                                  | -            | 23,                     | 59                | 0,00          | 23,59      |                   | 2,40           | 25,99   |
|                                                                                                    |       |             |                                                  |              |                         |                   |               | L          | app u <i>s</i> um | ma             | 25,99   |
|                                                                                                    |       |             |                                                  |              |                         |                   |               |            |                   |                |         |
|                                                                                                    |       |             |                                                  |              |                         |                   |               |            |                   |                |         |
|                                                                                                    |       |             |                                                  |              |                         |                   |               |            |                   |                |         |